在Excel中快速添加间隔空行计算机等级考试 PDF转换可能丢 失图片或格式,建议阅读原文

https://www.100test.com/kao\_ti2020/645/2021\_2022\_ E5\_9C\_A8E xcel\_E4\_B8\_c98\_645331.htm 如果需要在如图的Excel数据区域 每一行的上部添加一空行,如何快速实现呢?对于这种添加的 行数不多的情况,可按住Ctrl键依次单击行按钮,然后单击右 键,选择快捷菜单中的"插入"命令,这样就会在每一个选 中行的上面添加一空行。 如果要添加的行数比较多(成百上千 行),上述方法就比较麻烦了,可以通过添加辅助列并利 用Excel的定位功能进行实现,步骤如下:1、在数据区域的 后面找到一空列作为辅助列,在第一个单元格中输入"1", 下面的单元格置空,选择这两个单元格,按住Ctrl键的同时拖 动填充柄向下填充,直至目标位置。如图2。2、保持此时的 选中状态,执行"编辑""定位",打开"定位"对话框 ,单击"定位条件"按钮,在"定位条件"对话框中选择" 空值"。如图3。3、单击"确定"按钮,原选择区域中的空 单元格格将被选中,如图4。4、在选中单元格上单击右键, 选择"插入"命令,在对话框中选择"整行",如图5。5、 单击"确定"按钮,将在辅助列每个空格行上添加一空行。 6、选中复制列中的所有参考单元格,执行"编辑""定位 ",打开"定位"对话框,单击"定位条件"按钮,在"定 位条件"对话框中选择"常量"。单击"确定"按钮,原选 择区域中的"1"单元格将全部被选中,在选中单元格上单击 右键 , 选择 "插入 " 命令 , 再在对话框中选择 " 整行 " , 单 击"确定"按钮,每个选择单元格所在行上将添加一空行。 最后,删除辅助列,任务完成。相关推荐:#0000ff>管

理Excel2007条件格式规则的优先级 #0000ff>Excel2007应用或删除单元格底纹 #0000ff>Excel中应用、创建或删除单元格样式 100Test 下载频道开通,各类考试题目直接下载。详细请访问 www.100test.com